# Instrukcja obsługi Connection Manager

# Spis treści

| Informacie na temat anlikacij              |        |
|--------------------------------------------|--------|
| Menedžer połączeń                          | 3      |
|                                            |        |
| Pierwsze kroki                             | 3      |
| Otwieranie aplikacji Menedżer              |        |
| połączeń                                   | 3      |
| Wyświetlanie statusu bieżącego             | _      |
| połączenia                                 | 3      |
| Dolaczonia internatowa                     | Л      |
| kaczonia z internatom                      | 4      |
| <u>Udizenie z interneteni</u>              | 4      |
| ilości danych wysłanych i                  |        |
| otrzymanych                                | 4      |
| ouzymanyen                                 | -      |
| Kontakty i wiadomości                      | 4      |
| Zarządzanie kontaktami zapisanymi          |        |
| na karcie SIM                              | 4      |
| Informacje dotyczące wiadomości            |        |
| SMS                                        | 5      |
| Wysyłanie wiadomości SMS                   | 5      |
| Wyświetlanie wiadomości SMS i              |        |
| wysyłanie odpowiedzi                       | 5      |
| Usuwanie wiadomości SMS                    | 6      |
|                                            | C      |
|                                            | 0      |
| Informacje dotyczące ustawien              | c      |
| połączeni<br>Wybioranie profily poloszonie | 0      |
| wybieranie promu połączenia                | 0      |
| Automatyczno połaczonio z                  | 1      |
| Automatyczne połączenie z                  | 7      |
| Wybiorania typu siaci i usługodawcy        | 0      |
| Ustawianio limitu transforu danych         | 0<br>0 |
| Właczanie trybu samolotowego               | 0<br>0 |
| 7ezwalanie na nołaczenia w                 | 0      |
| roamingu                                   | q      |
| rounnigu                                   | 2      |
| Ustawienia oprogramowania                  | 9      |

| Wyłączanie żądania kodu PIN         | 9 |
|-------------------------------------|---|
| Zmiana języka                       | 9 |
| Wyświetlanie informacji dotyczących |   |
| aplikacji                           | 9 |
|                                     |   |

## Aktualizowanie aplikacji Menedżer połączeń 10

# Rozwiązywanie problemów z połączeniem

#### 10

# Informacje na temat aplikacji Menedżer połączeń

Posługując się aplikacją Menedżer połączeń i kompatybilnym modemem USB, można w łatwy sposób bezprzewodowo połączyć się z internetem i uzyskać dostęp do różnych usług sieciowych. Można także połączyć się przez Wi-Fi. Wystarczy podłączyć modem USB do kompatybilnego komputera.

Podczas podłączania modemu do komputera za pierwszym razem aplikacja zostanie zainstalowana automatycznie. Szczegółowe informacje zawiera podręcznik Szybki start dołączany do modemu USB.

Zapoznaj się uważnie z niniejszą instrukcją. Przeczytaj również podręcznik Szybki start dołączany do modemu USB oraz podręczniki użytkownika swojego komputera, systemu operacyjnego i oprogramowania używanego do przeglądania internetu.

Aby uzyskać dodatkowe informacje, przejdź do www.nokia.com/support.

Przed skorzystaniem z opisanych usług internetowych skontaktuj się z usługodawcą, aby uzyskać informacje na temat opłat związanych z transmisją danych.

## Pierwsze kroki

#### Otwieranie aplikacji Menedżer połączeń

Podłącz modem USB do portu USB w komputerze

## Jeśli aplikacja nie otworzy się automatycznie:

- W systemie Windows wybierz aplikację z pulpitu lub menu Start.
- Na komputerze Mac wybierz aplikację za pomocą programu Finder.
- W systemie Linux wybierz Aplikacje > Internet oraz aplikację.

## Wyświetlanie statusu bieżącego połączenia

Na dole aplikacji widoczne są następujące elementy:

- Nazwa usługodawcy
- Typ sieci komórkowej, np. 3.5G

## Połączenie internetowe

#### Łączenie z internetem

### Łączenie z internetem przy użyciu sieci komórkowej

Wybierz 🔁. 💣 wskazuje, że połączenie jest aktywne.

## Łączenie z internetem przy użyciu sieci Wi-Fi

Wybierz Lista sieci i żądaną sieć.

Wskaźnik wyświetlany obok nazwy sieci wskazuje siłę sygnału sieci. Jeśli obok nazwy wyświetlany jest symbol kłódki, oznacza to, że sieć jest chroniona, a w celu jej użycia należy podać hasło.

### Zamykanie połączenia internetowego

Wybierz 🜌 lub zamknij aplikację.

### Wyświetlanie informacji dotyczących ilości danych wysłanych i otrzymanych

Urządzenie umożliwia śledzenie ilości przesłanych i otrzymanych danych, a także częstotliwości nawiązywania połączenia z internetem w ciągu bieżącego miesiąca.

Kiedy wszystkie połączenia są zamknięte, w menu głównym wybierz 🕕.

## Wyświetlanie informacji z bieżącego miesiąca

Wybierz 🗾 . Pojawią się informacje o czasie trwania połączeń, ilości wysłanych i otrzymanych danych oraz średniej prędkości transferu.

## Wyświetlanie informacji dotyczących innych miesięcy

Wybierz < lub 🕨.

# Kontakty i wiadomości

#### Zarządzanie kontaktami zapisanymi na karcie SIM

W widoku głównym wybierz 🔁 .

#### Dodawanie kontaktu

Wybierz Dodaj nowy kontakt, wprowadź nazwę i numer telefonu, a następnie wybierz OK

## Wysyłanie wiadomości SMS do kontaktu

Wybierz wobok kontaktu.

## Wyszukiwanie kontaktu

Wpisz nazwę w polu 🔎.

## Usuwanie kontaktu

Wybierz 💥 obok kontaktu.

#### Informacje dotyczące wiadomości SMS

W widoku głównym wybierz 🐋.

Bądź w kontakcie ze znajomymi. Możesz w prosty sposób wysyłać i czytać wiadomości SMS zapisane na karcie SIM, tak jak przy użyciu urządzenia mobilnego.

Wiadomości SMS można wysyłać nawet po przekroczeniu dozwolonej liczby znaków pojedynczej wiadomości. Dłuższe wiadomości zostaną wysłane w postaci dwóch lub więcej wiadomości. Za każdą z nich usługodawca może naliczyć odpowiednią opłatę.

Znaki akcentowane, symbole oraz litery charakterystyczne dla języka polskiego (ą, ć, ę, ł, ń, ó, ś, ź, ż) zajmują więcej miejsca, ograniczając tym samym liczbę znaków, z których może się składać pojedyncza wiadomość.

#### Wysyłanie wiadomości SMS

W widoku głównym wybierz 🐋 > Nowa.

- W polu Odbiorcy wprowadź numer telefonu odbiorcy. Jeśli chcesz wysłać wiadomość do kilku odbiorców, rozdziel ich numery przecinkami. Aby wybrać jednego odbiorcę lub kilku odbiorców spośród kontaktów zapisanych na karcie SIM, wybierz \* i kontakty. Aby wyszukać kontakt, wpisz jego nazwę w polu .
- 2 W polu Wiadomość wpisz wiadomość. Aby wyciąć, skopiować lub wkleić tekst, kliknij pole prawym przyciskiem myszy.
- 3 Wybierz Wyślij.

#### Wyświetlanie wiadomości SMS i wysyłanie odpowiedzi

Możesz w prosty sposób czytać wiadomości SMS zapisane na karcie SIM i odpowiadać na nie.

W widoku głównym wybierz 🚘. Zobaczysz listę nadawców wiadomości. Wyświetlona zostanie także liczba nowych wiadomości od określonego nadawcy.

- 1 Wybierz nadawcę. Zostaną wyświetlone wszystkie wiadomości przesyłane między Tobą a nadawcą. Najnowsze będą widoczne u góry listy, a pozostałe pod spodem.
- 2 Wpisz odpowiedź w polu Wiadomość i wybierz Wyślij.

## Dodawanie nadawcy wiadomości do kontaktów

W głównym widoku wiadomości wybierz numer telefonu, a następnie wprowadź nazwę kontaktu. Kontakt jest przechowywany na karcie SIM.

#### Usuwanie wiadomości SMS

Nie masz już miejsca na nowe wiadomości na karcie SIM? Możesz usunąć niektóre wiadomości, aby zwolnić miejsce na nowe.

W widoku głównym wybierz 🐋.

### Usuwanie pojedynczej wiadomości

Wybierz nadawcę, a następnie 💢 obok wiadomości.

## Usuwanie wszystkich wiadomości otrzymanych od określonego nadawcy

Wybierz 🐹 obok nazwy nadawcy.

## Ustawienia połączeń

Informacje dotyczące ustawień połączeń

W widoku głównym wybierz 👒 > Połączenie z Internetem.

Modem USB ma predefiniowane ustawienia kilku usługodawców. Ustawienia te są zgrupowane w profilach połączeń.

Jeśli modem USB nie może wykryć Twojego usługodawcy lub połączenie nie działa prawidłowo w sieci wybranego operatora, możesz zmodyfikować predefiniowany profil połączeń lub utworzyć nowy.

#### Wybieranie profilu połączenia

Możesz edytować predefiniowany profil lub utworzyć nowy. Właściwe ustawienia otrzymasz od usługodawcy.

W widoku głównym wybierz 🔌 > **Połączenie z Internetem** > **Profile połączenia**. Dostępne profile zostaną wyświetlone w postaci listy.

#### Używanie profilu predefiniowanego

Wybierz profil z listy.

#### Dodawanie predefiniowanego profilu do listy

Wybierz Nowy i kraj oraz nazwę usługodawcy.

#### Edytowanie profilu predefiniowanego

- 1 Wybierz 🕦 obok profilu.
- 2 Wprowadź nazwę punktu dostępu (APN), nazwę użytkownika i hasło.
- 3 Określ ustawienia serwera nazw domen (DNS).

## Tworzenie nowego profilu

- 1 Wybierz Nowy > Nowy.
- 2 Wprowadź nazwę profilu.
- 3 Wprowadź APN, nazwę użytkownika i hasło.
- 4 Określ ustawienia DNS.

### Usuwanie profilu

Wybierz 💢 obok profilu.

#### Łączenie przez Wi-Fi

W widoku głównym wybierz Połączenie z Internetem > Lista sieci.

Po połączeniu z siecią Wi-Fi zostanie utworzony profil dla tej sieci.

#### Wyświetlanie profili Wi-Fi

W widoku głównym wybierz 👒 > Połączenie z Internetem > Profile Wi-Fi.

## Edytowanie profilu

Wybierz 🕦 obok profilu.

#### Usuwanie profilu

Wybierz 💥 obok profilu.

**Uwaga:** Możliwość korzystania z sieci Wi-Fi może być w niektórych krajach ograniczona. We Francji, na przykład, można korzystać z sieci Wi-Fi tylko w pomieszczeniach. W celu uzyskania informacji na ten temat należy zwrócić się do lokalnych władz.

#### Automatyczne połączenie z internetem

Często korzystasz z określonego połączenia internetowego? Ustaw modem USB, aby automatycznie łączył się z internetem przy użyciu konkretnego profilu połączenia.

## Łączenie przy użyciu bieżącego profilu

W widoku głównym wybierz 👒 > **Połączenie z Internetem** > Łączenie automatyczne, a następnie wybieraj < lub 🕞, aż na wyświetlaczu pojawi się Mobilne lub Wi-Fi.

Połączenie automatyczne działa najlepiej po wyłączeniu żądania kodu PIN. Kod PIN pomaga chronić urządzenie przed dostępem niepowołanych osób.

## Wyłączanie połączenia automatycznego

Wybieraj < lub 📄, aż na wyświetlaczu pojawi się Nie.

## Wybieranie typu sieci i usługodawcy

W widoku głównym wybierz 🛰 .

## Wybieranie typu sieci

Wybierz Ustawienia sieciowe > Typ sieci i typ sieci. Jeśli wybierzesz opcję Automatycznie, modem USB połączy się z siecią 3G. Jeśli sieć 3G będzie niedostępna, nastąpi automatyczne połączenie z siecią 2G (GSM).

## Wybieranie usługodawcy

Wybierz **Operator**, usługodawcę i **OK**. Po wybraniu opcji **Automatycznie** modem USB automatycznie wybierze usługodawcę, zależnie od parametrów sieci oraz umów roamingowych zawartych między usługodawcami.

## Ustawianie limitu transferu danych

Ustaw limity transferu danych i kontroluj wysokość rachunków telefonicznych.

W widoku głównym wybierz 👒 > Połączenie z Internetem > Subskrypcje.

## Ustawianie limitu miesięcznego

Wprowadź wartość w MB lub podaj czas w minutach albo ustaw limit przy użyciu lub .

W ustawieniach aplikacji można włączyć funkcję powiadamiania o przekroczeniu ustalonego limitu danych.

## Włączanie trybu samolotowego

W środowiskach wrażliwych na działanie fal radiowych, takich jak samoloty, należy dbać o to, by modem USB nie łączył się z internetem. W samolocie można używać aplikacji,

ale nie można nawiązywać połączenia z internetem ani wysyłać czy odbierać wiadomości SMS.

W widoku głównym wybierz 👒 > Ustawienia sieciowe.

Wybierz Tryb samolotu. Wyświetlona zostanie 🔶 .

#### Zezwalanie na połączenia w roamingu

Kiedy znajdujesz się poza zasięgiem sieci macierzystej, np. będąc za granicą, urządzenie nie łączy się z internetem, dzięki czemu możesz kontrolować wysokość rachunków telefonicznych. Jednak w razie potrzeby możesz zezwolić na takie połączenia.

W widoku głównym wybierz 👒 > Połączenie z Internetem.

Wybierz Zezwalaj na połączenia w roamingu.

Gdy urządzenie jest używane poza zasięgiem sieci macierzystej, na wyświetlaczu widoczny jest symbol 🔔.

Więcej informacji oraz szczegółowy cennik można uzyskać od usługodawcy.

## Ustawienia oprogramowania

#### Wyłączanie żądania kodu PIN

Za każdym razem podczas podłączania modemu USB wyświetlony zostaje monit o podanie kodu PIN. Ten kod pomaga chronić kartę SIM przed dostępem niepowołanych osób i zwykle jest dostarczany z kartą. Aby automatycznie nawiązywać połączenia z internetem, możesz wyłączyć żądanie podawania kodu PIN.

W widoku głównym wybierz 🔌 > Zarządzanie kartą SIM.

Aby włączyć lub wyłączyć żądanie podania kodu PIN, wybierz Włącz/wyłącz kod PIN i wprowadź kod PIN.

#### Zmiana języka

Systemy Windows i Linux umożliwiają zmianę języka aplikacji i podręcznika użytkownika.

W widoku głównym wybierz 🛰 🕞 Języki i język.

## Wyświetlanie informacji dotyczących aplikacji

W widoku głównym wybierz 🔍 > **0 produkcie**.

# Aktualizowanie aplikacji Menedżer połączeń

Aktualizacje aplikacji mogą zawierać nowe lub ulepszone funkcje. Aplikacja automatycznie sprawdza dostępność aktualizacji.

W widoku głównym wybierz 📓.

## Ustawianie częstotliwości sprawdzania dostępności aktualizacji

- 1 W widoku głównym wybierz 👒 > Ustawienia aktualizacji.
- 2 Upewnij się, że wybrana została opcja Sprawdź dostępność aktualizacji.
- 3 Wprowadź liczbę dni lub wybierz < albo 📄.

# Rozwiązywanie problemów z połączeniem

Masz trudności z nawiązaniem połączenia z internetem? Użyj narzędzia diagnostycznego do określenia problemu.

W widoku głównym wybierz 👒 🛛 > Narzędzia.

Wybierz Uruchom narzędzie diagnostyczne.

# Tworzenie raportu o błędzie w celu wysłania go do firmy Nokia

Wybierz Włącz tryb raportowania błędów i postępuj zgodnie z wyświetlanymi instrukcjami.